## Primljeni računi- poljoprivrednik

Poslednja izmena 25/07/2024 10:01 am CEST

Napomena: Poslovanje > Zalihe > ovaj modul mora da bude pokrenut.

Da bismo ispravno uneli u primljene račune otkup od poljoprivrednika nakon 01.07.2018. postupak je sledeći:

Poslovanje > Primljeni računi > Nov >

1 Unosimo zaglavlje sa podacima računa (stranka, datumi, iznos za plaćanje dobavljaču, originalni broj)

2 Putem opcije + Nov rashod dodajemo rashod sa sledećim podešavanjima:

- Vrsta rashoda: Zalihe
- Konto: 1300
- Stopa PDV: PDV nadoknada
- Pregled obračuna PDV: biramo 7 NABAVKA DOBARA I USLUGA OD POLJOPRIVREDNIKA

| Rashod                                                            |                |                                  | ×                |
|-------------------------------------------------------------------|----------------|----------------------------------|------------------|
| Osnovni podaci Ostali podaci                                      |                |                                  |                  |
| * Vrsta rashoda:                                                  |                | * Prijem:                        |                  |
| Zalihe                                                            | ~              | (PS-2/29.08.2023) 1 (Poljoprivre | dnik) 🗙 🗸 🕂 🥒    |
| * Konto:                                                          | * Stopa PDV:   | * Osnova: * Iznos                | PDV:             |
| 1300 (2014 - 2099) Obračun neto fakturn 🧹 🥒                       | PDV nadokn 😠 🗸 | <ul><li>i) 1.000,00</li></ul>    | 80,00            |
| * POPDV:<br>7 - NABAVKA DOBARA I USLUGA OD POLJOPRIVREDI<br>Augas | NIKA × ~       |                                  |                  |
| Avans Interniobracun                                              |                |                                  |                  |
| Opis:                                                             |                | Veza sa avansom:                 |                  |
|                                                                   |                |                                  | ~                |
|                                                                   |                | 딸 Sad                            | tuvaj X Odustani |

4 Kada smo uneli rashod otvara se polje Prijem, kliknemo na plusić sa desne strane i unos u zalihe se radi ovako: http://rsminimax.knowledgeowl.com/help/unos-prijema-od-poljoprivrednika 5 Kada smo završili unos primljenog računa od poljoprivrednika, otvorimo nalog za knjiženje- vidimo da **nema datuma za PDV**.

Razlog zbog čega nema datuma za PDV: svaki rashod sa 8% PDV neće imati datum za PDV (kada imamo pravo da prikažemo PDV od ovog računa, povežemo izvod sa računom i podaci se prikazuju u 7.2, 7.3 i 7.4)

Kad povežemo uplatu na nalogu za knjiženje će se napraviti novi zapis za tabelu 7 sa datumom za PDV.

## Ali, kako imamo pravo na prikazivanje osnovice i obračunatog PDV u polje 7.2, 7.3 i ako je priznat u polju 7.4 POPDV?

## Kada je račun plaćen, onda ga možemo prikazati u navedenim poljima!

Možemo na nekoliko načina da račun prikažemo i u ostalim poljima tabele 7 POPDV ali je bitno kada je račun unet u Minimax, pre ili posle 01.07.

## PLAĆEN RAČUN:

1 na izvodu povežemo račun sa plaćanjem - **program u ovom slučaju sve** sam radi!

2. unesemo izvod ali ne povežemo se tamo nego **ručno zatvorimo** otvorenu stavku- potreban korak ručnog zatvaranja otvorene stavke ako to nismo uradili na samom izvodu

3. u nalogu za knjiženje primljenog računa imamo dugme Označi kao plaćeno i kliknemo na njega, stavimo datum plaćanja i iznos.

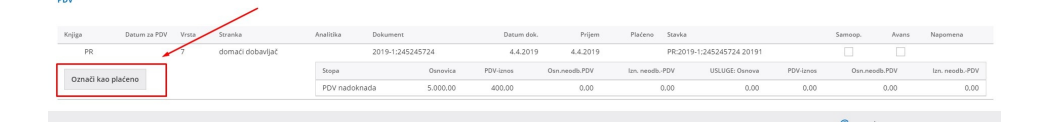

| Unos plaćanja |                    |
|---------------|--------------------|
| Datum:        | 04.04.2019         |
| lznos:        | 5.400,0            |
|               | X Odustani ✓ U red |

Sa opisanim postupcima automatski dobijamo datum za PDV i prikazuje program osnovicu u 7.2 i PDV u 7.3 a **ako je štiklirano u rashodu da se priznaje PDV- onda i u 7.4**